# HOMEDICS

#1BRAND IN MASSAGE

## **GETTING STARTED**

Download the free app from the Google Play or Apple App Stores. Simply search for HoMedics Massage and verify that your Bluetooth is enabled on your device prior to setup.

## **ABOUT THE PRODUCT**

The HoMedics Massage smartphone app allows you to operate one or many different HoMedics Bluetooth enabled massage products to create a perfectly customized massage. Choose between many different features or modes depending on the massage unit or units that you own. See page 6 for supported products or www.homedics.com for further details.

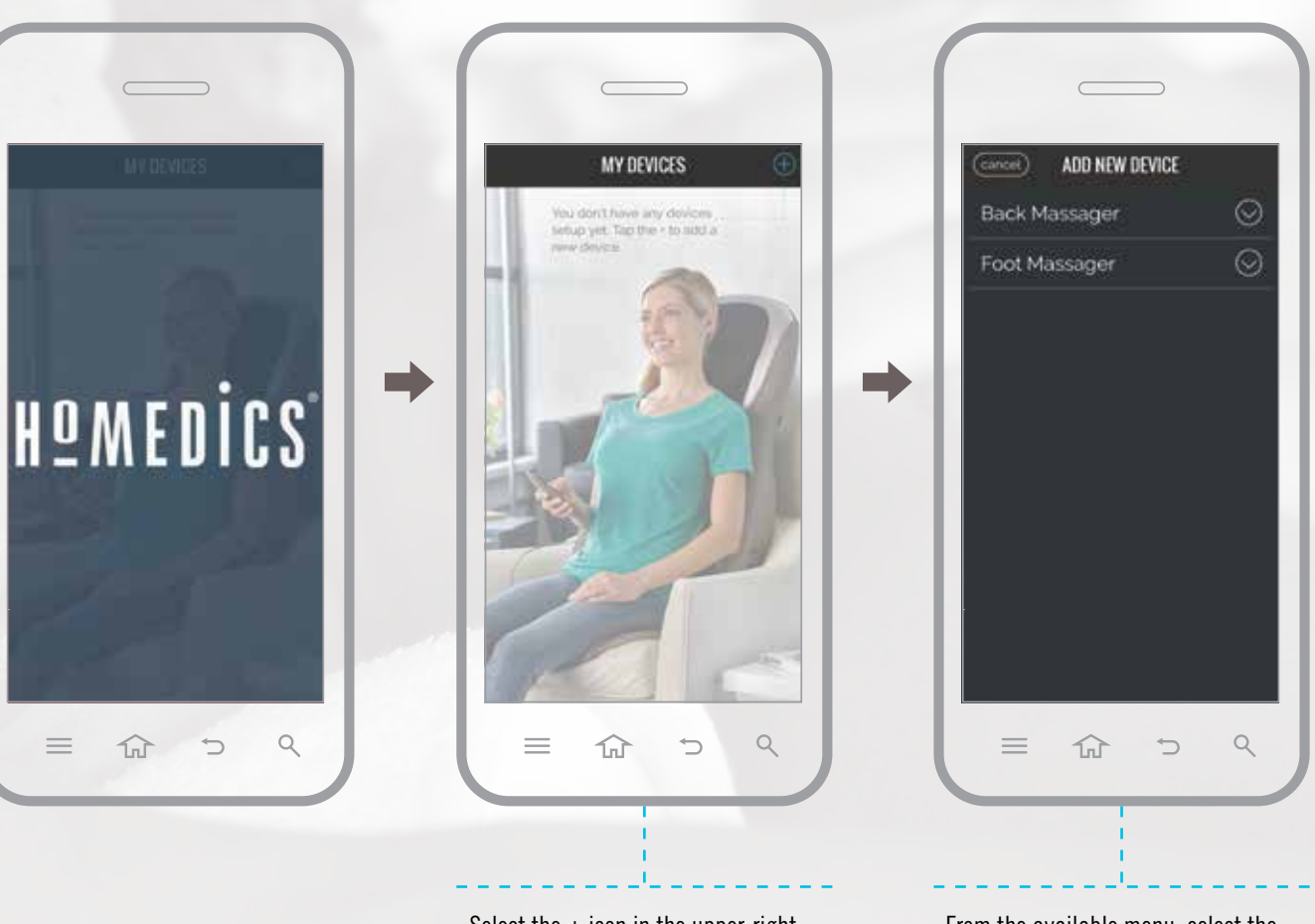

Select the + icon in the upper-right hand corner of the app to get started.

From the available menu, select the product that you would like to setup.

#### CAN: 1.888.225.7378

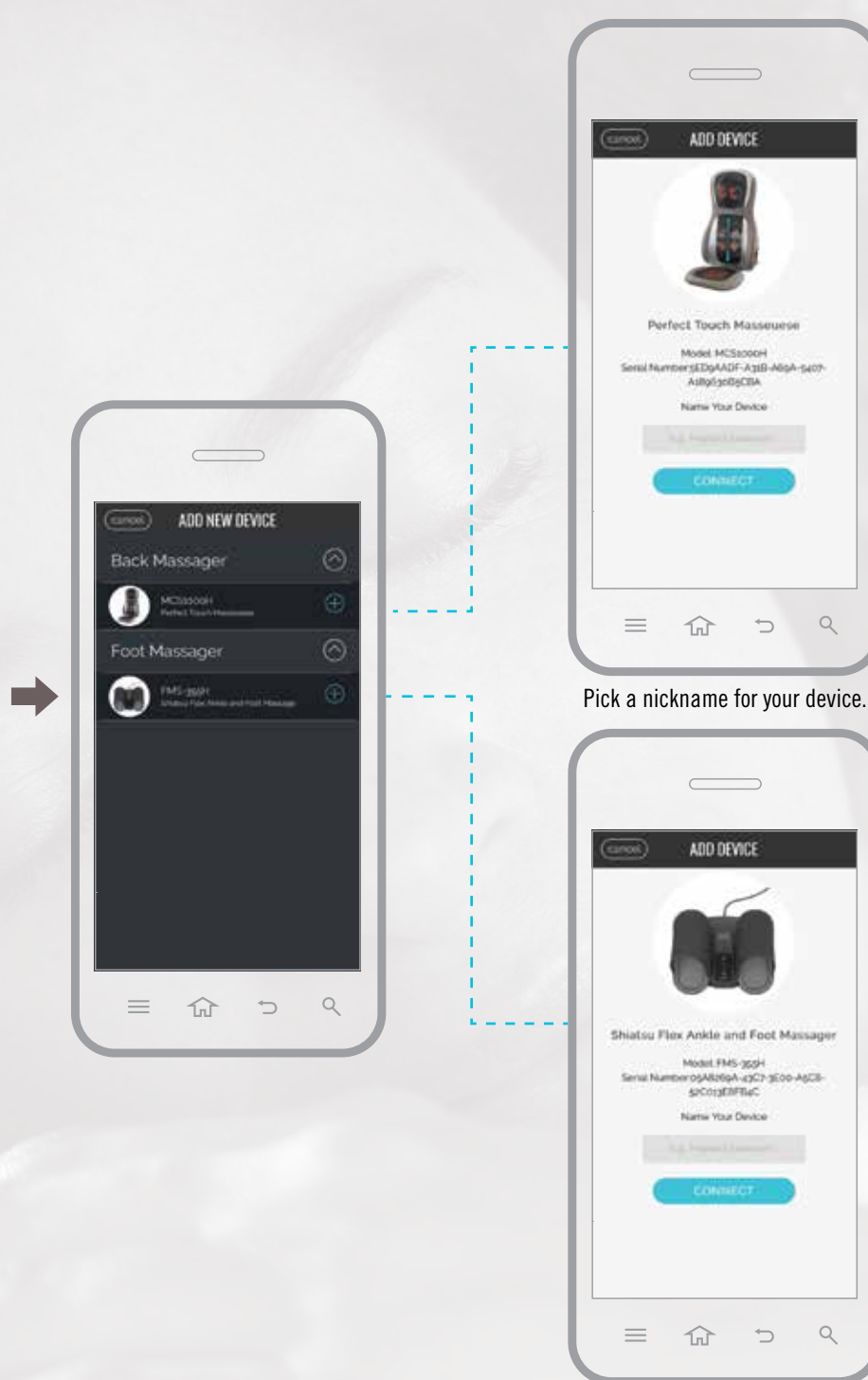

## **PRODUCT SELECTION**

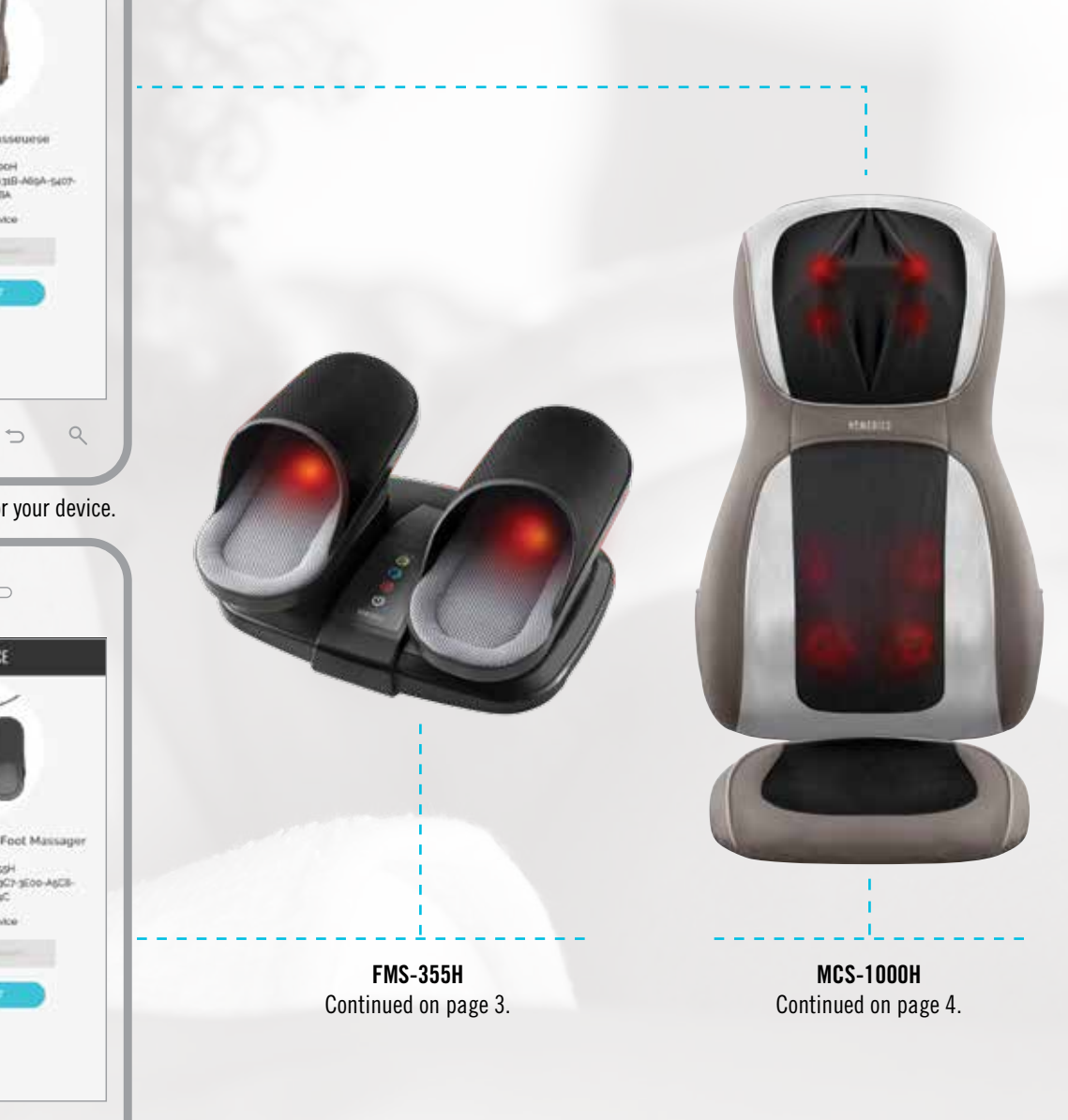

Q

2

# FMS-355H SHIATSU FLEX ANKLE & FOOT MASSAGER SETUP

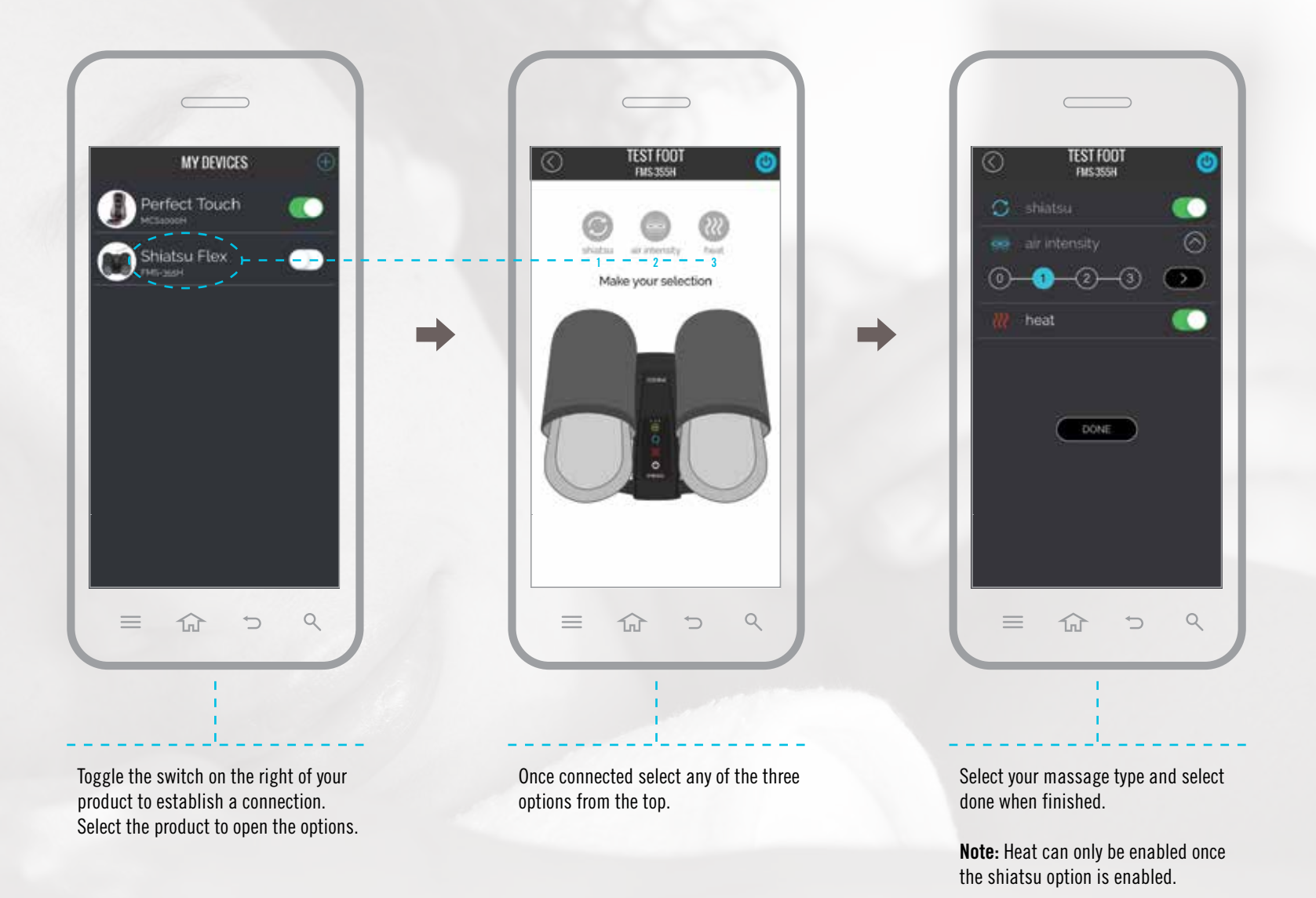

#### US: 1.800.466.3342

#### CAN: 1.888.225.7378

# **MCS-1000H PERFECT TOUCH MASSEUSE SETUP**

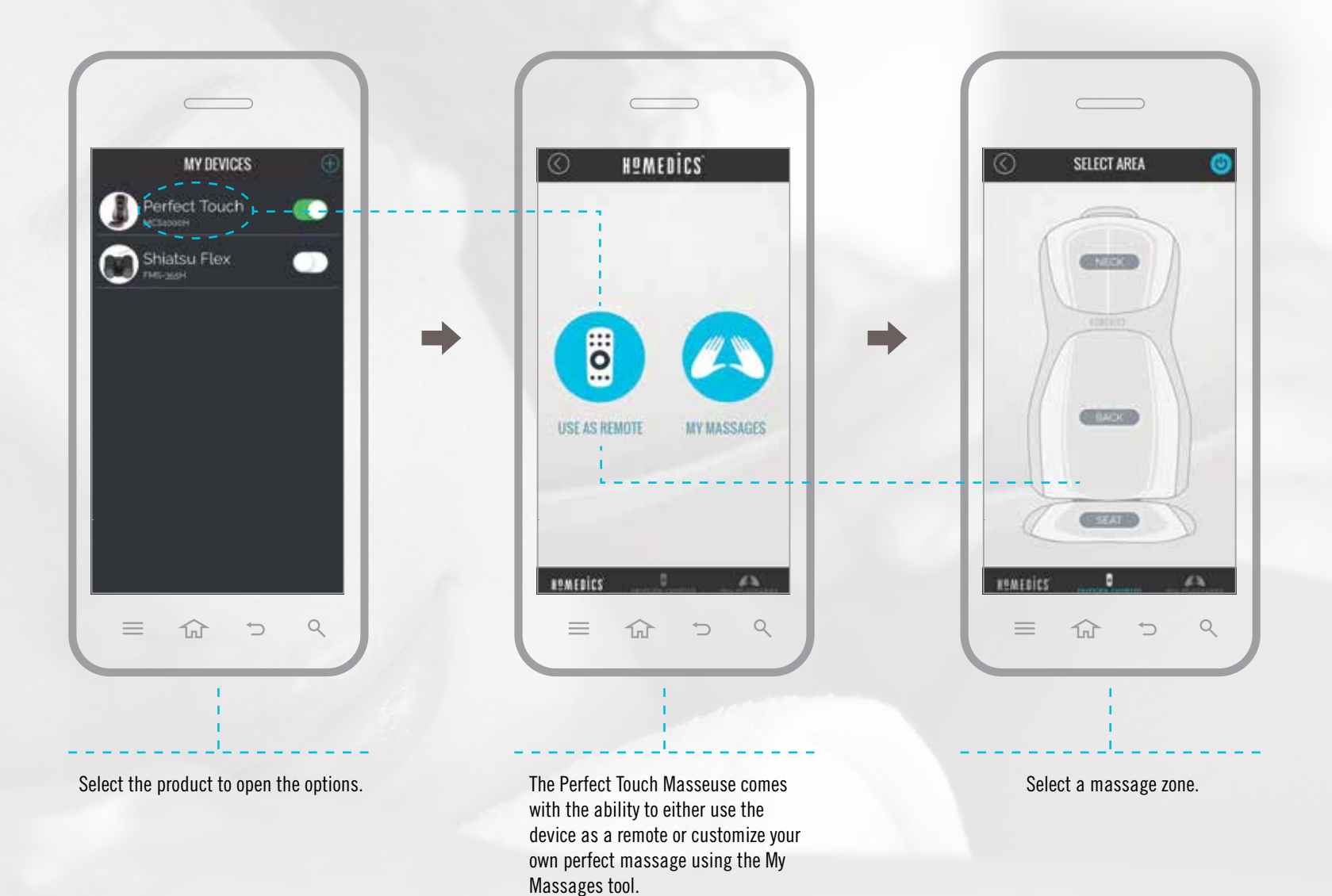

#### US: 1.800.466.3342

#### CAN: 1.888.225.7378

IB-MassageApp

# MCS-1000H PERFECT TOUCH MASSEUSE SETUP CONTINUED

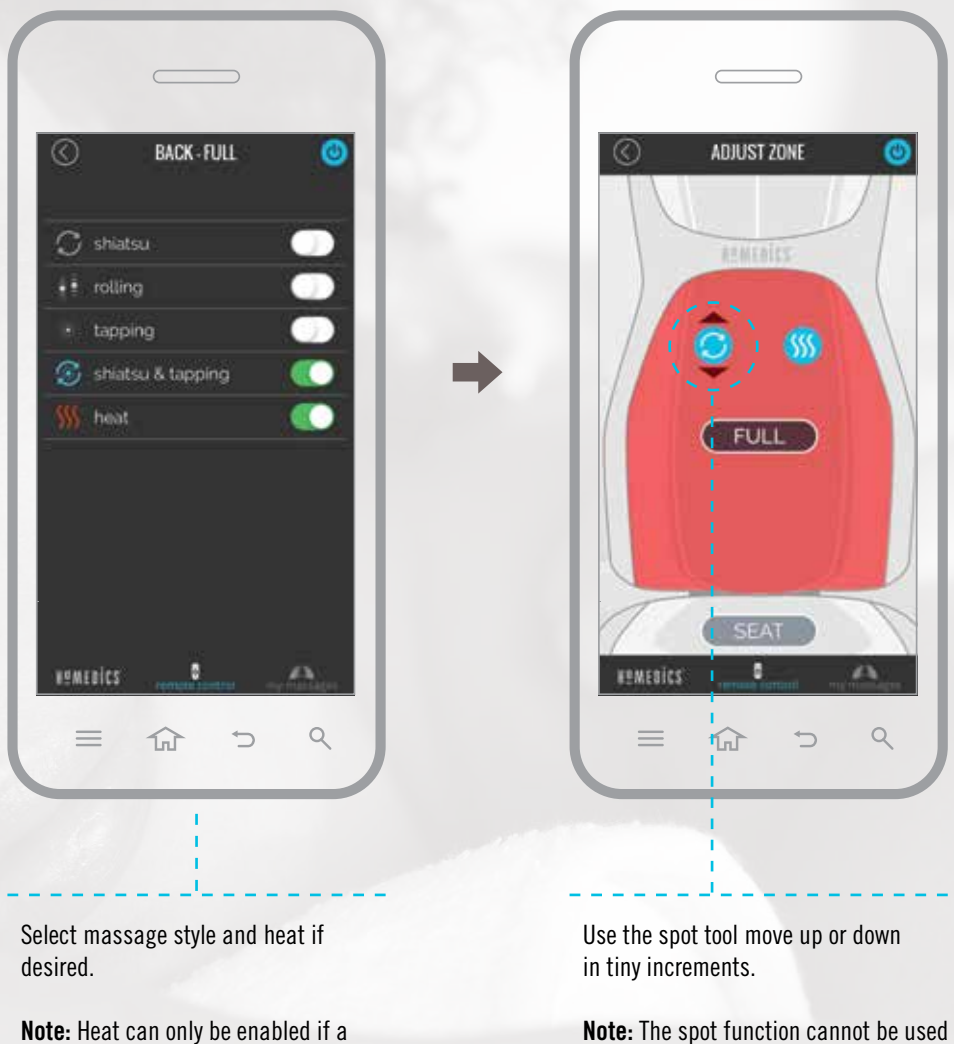

**Note:** The spot function cannot be u with the rolling massage type.

massage style has been selected.

5

## **MASSAGE SETUP**

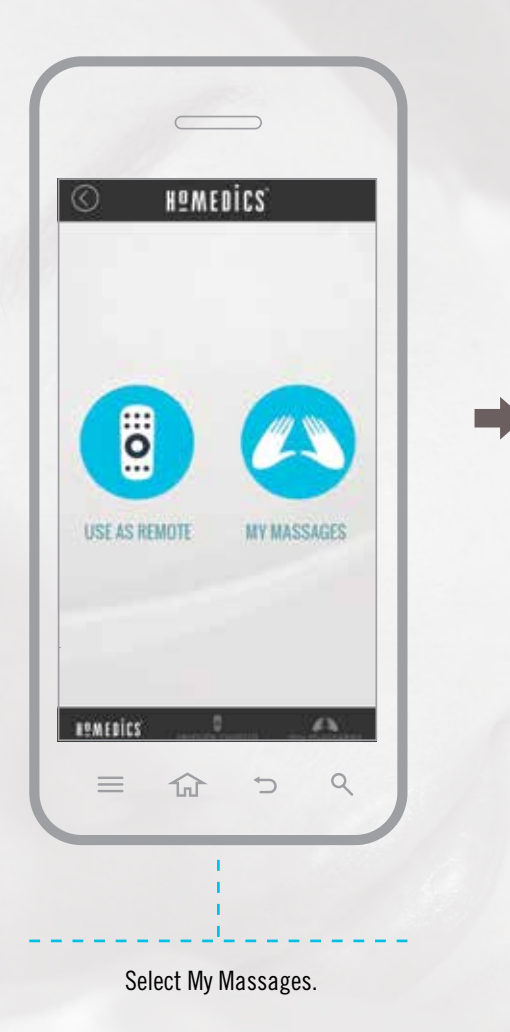

| Unit initiaanaco   | <b>O</b> |  |
|--------------------|----------|--|
| Create New         | $\oplus$ |  |
| Fitness.<br>szmini |          |  |
| Invigorate         | 1000     |  |
| Relax              |          |  |
|                    | -        |  |
| REMEDICS 0         | A.       |  |
| = ☆ ๖              | ٩        |  |

Select Create New to create your own customized massage, or use one of the existing programs by tapping the name.

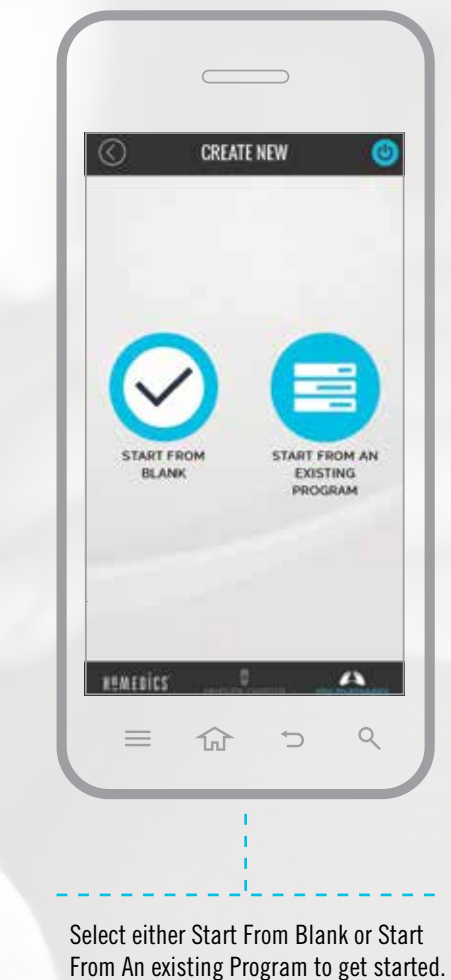

## **MASSAGE SETUP CONTINUED**

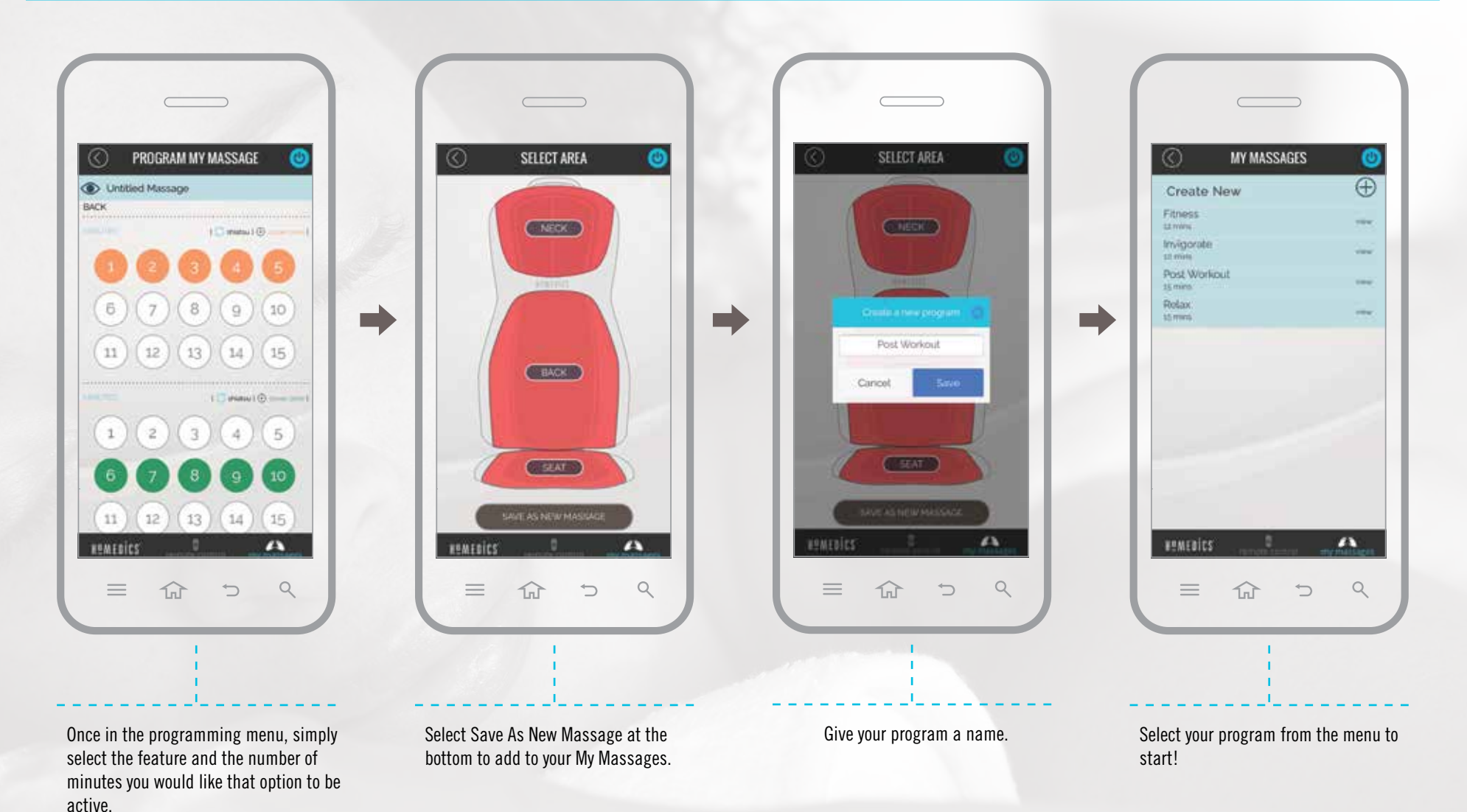

www.homedics.com

be unselected.

**Notes:** Massages can only be a maximum of 15 minutes long. Certain functions are incompatible and cannot be used together and will automatically

US: 1.800.466.3342

CAN: 1.888.225.7378

IB-MassageApp

7

## **NEED HELP?**

\*Visit our FAQ Page at http://www.homedics.com/massage/frequently-asked-questions. \*Contact our Consumer Relations team at 1-248-863-3160 \*Or send us an email at cservice@homedics.com

#### **SUPPORTED DEVICES**

\*FMS-355H - Shiatsu Flex Ankle and Foot Massager \*FMS-355HTL - Tony Little Destress Shiatsu Flex Ankle and Foot Massager \*MCS-1000H - Perfect Touch Masseuse Back Massager